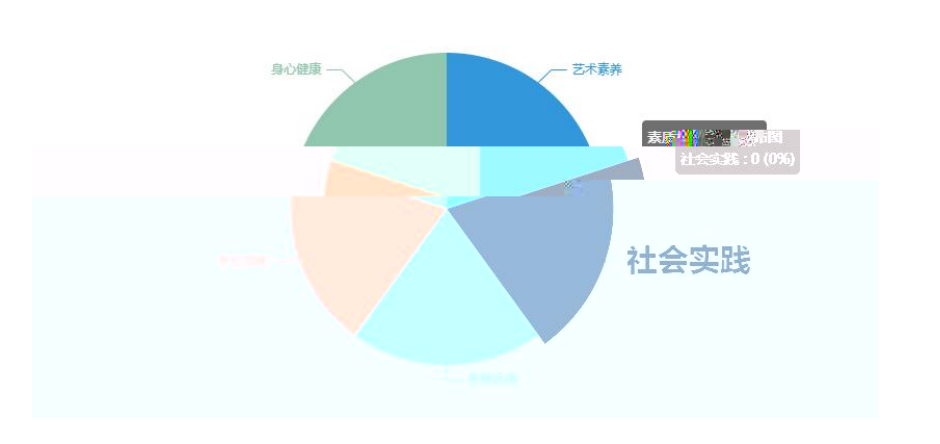

素质模块分布图 ∨ 2020-2021学年 ∨ 上学期 ∨ 併状图

ш

"

确定

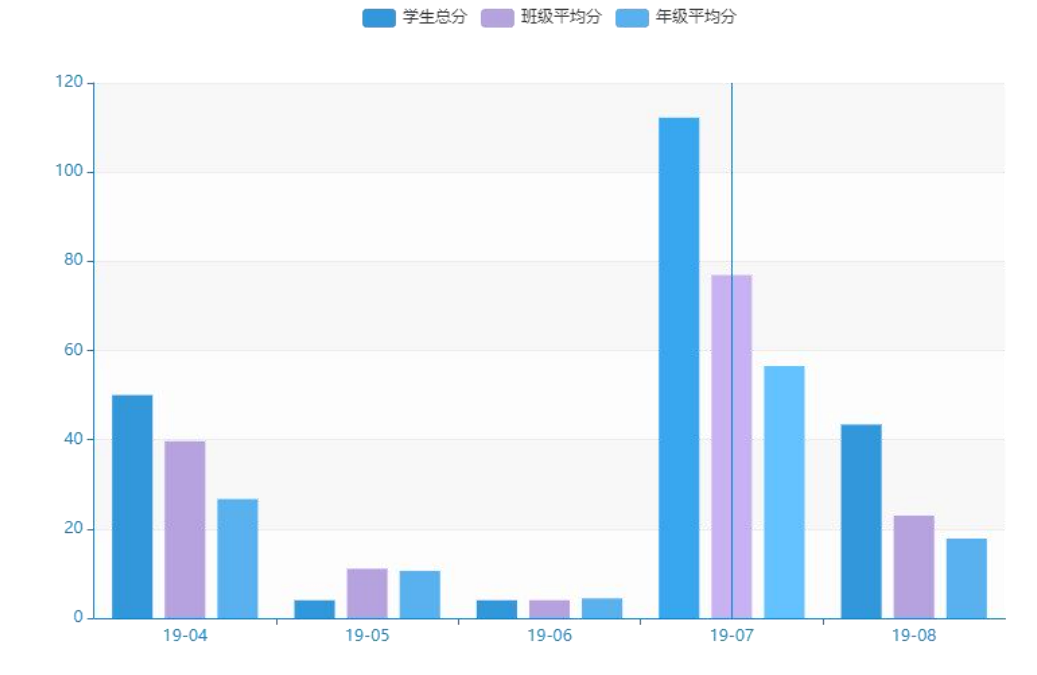

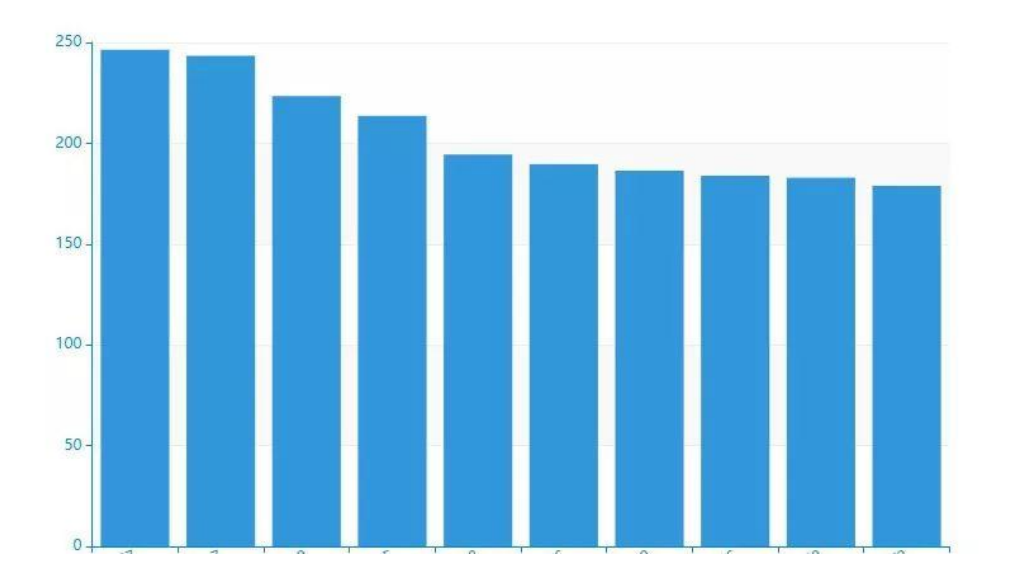

и п

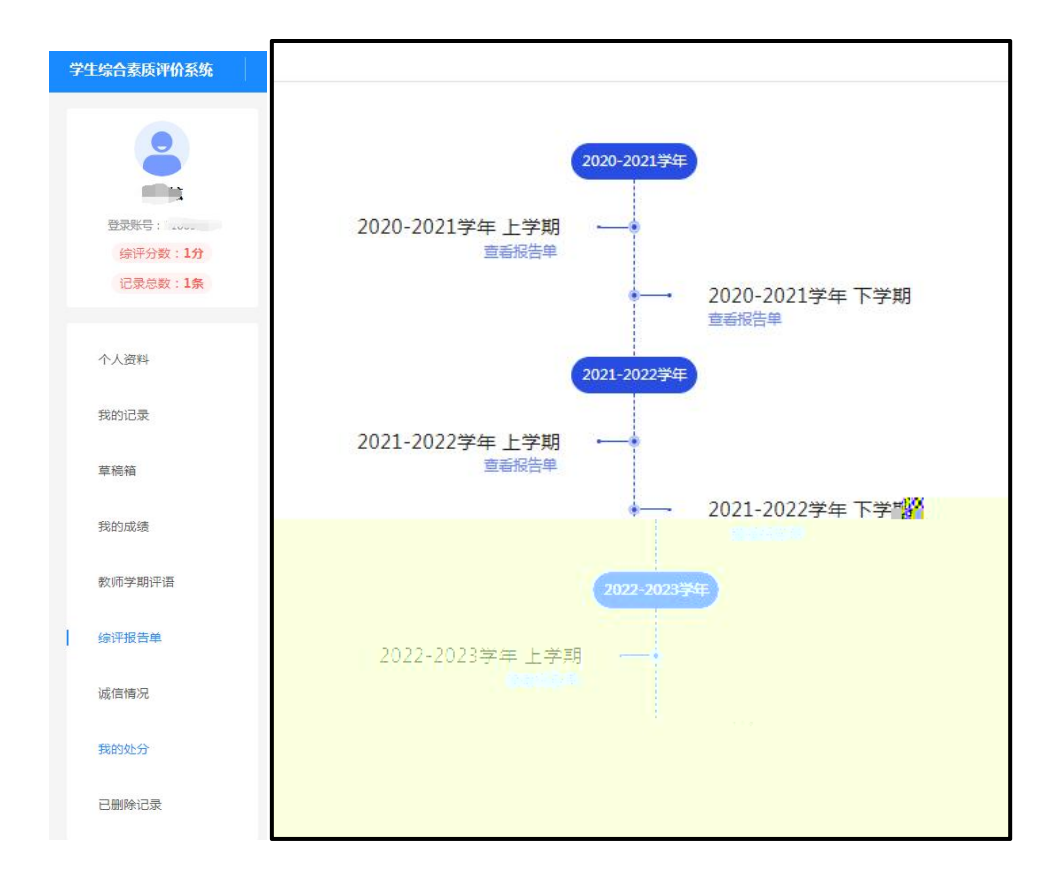